# ACS 5.x:基於AD組成員身份的TACACS+身份驗 證和命令授權配置示例

### 目錄

<u>簡介</u> <u>必要條件</u> <u>需求</u> <u>採用元件</u> <u>慣例</u> <u>組態</u> 配置ACS 5.x以進行身份驗證和授權</u> <u>配置Cisco IOS裝置以進行身份驗證和授權</u> <u>驗證</u> <u>相關資訊</u>

## <u>簡介</u>

本文提供使用Cisco Secure Access Control System(ACS)5.x及更高版本根據使用者的AD群組成員 身分設定TACACS+驗證和命令授權的範例。ACS使用Microsoft Active Directory(AD)作為外部身份 庫來儲存資源,例如使用者、電腦、組和屬性。

### <u>必要條件</u>

### <u>需求</u>

嘗試此組態之前,請確保符合以下要求:

 ACS 5.x已完全整合到所需的AD域。如果ACS未與所需的AD域整合,請參閱ACS 5.x及更高版 <u>本:與Microsoft Active Directory整合配置示例</u>以瞭解詳細資訊,以便執行整合任務。

### <u>採用元件</u>

本文中的資訊係根據以下軟體和硬體版本:

- Cisco安全ACS 5.3
- Cisco IOS<sup>®</sup>軟體版本12.2(44)SE6。注意:可以在所有Cisco IOS裝置上完成此配置。
- Microsoft Windows Server 2003域

本文中的資訊是根據特定實驗室環境內的裝置所建立。文中使用到的所有裝置皆從已清除(預設))的組態來啟動。如果您的網路正在作用,請確保您已瞭解任何指令可能造成的影響。

請參閱思科技術提示慣例以瞭解更多有關文件慣例的資訊。

### <u> 組態</u>

#### 配置ACS 5.x以進行身份驗證和授權

在開始配置ACS 5.x進行身份驗證和授權之前,應該已經將ACS成功與Microsoft AD整合。如果 ACS未與所需的AD域整合,請參閱<u>ACS 5.x及更高版本:與Microsoft Active Directory整合配置示例</u> 以瞭解詳細資訊,以便執行整合任務。

在本節中,您將兩個AD組對映到兩個不同的命令集和兩個Shell配置檔案,一個在Cisco IOS裝置上 具有完全訪問許可權,另一個具有有限訪問許可權。

- 1. 使用管理員憑據登入ACS GUI。
- 選擇Users and Identity Stores > External Identity Stores > Active Directory, 並驗證ACS是否 已加入所需的域,以及連線狀態是否顯示為已連線。按一下Directory Groups選項卡。

| Users and Identity Stores > External Identity Stores | s > Active Directory                                                       |
|------------------------------------------------------|----------------------------------------------------------------------------|
| General Directory Groups Directory                   | Attributes                                                                 |
| Connection Details                                   |                                                                            |
| Active Directory Domain Name:                        | MCS55.com                                                                  |
|                                                      |                                                                            |
| Please specify the credentials used to join          | this machine to the Active Directory Domain:                               |
| Username:                                            | training                                                                   |
| Password:                                            | •••••                                                                      |
|                                                      |                                                                            |
| You may use the Test Connection Button to            | o ensure credentials are correct and Active Directory Domain is reachable. |
|                                                      | Test Connection                                                            |
|                                                      |                                                                            |
| Click on 'Save Changes' to connect to the A          | Active Directory Domain and save this configuration. Once you have success |
| can select the Directory Groups and Direct           | ory Autobutes to be available for use in policy fules.                     |
| End Uses Authentication Cattions                     |                                                                            |
|                                                      |                                                                            |
| Enable password change                               |                                                                            |
| Enable machine authentication                        |                                                                            |
| Enable Machine Access Restriction                    | S                                                                          |
| Connectivity Status                                  |                                                                            |
| Joined to Domain:mcs55.com Connec                    | ctivity Status:CONNECTED                                                   |
| • = Remired fields                                   |                                                                            |
| - Save Changes Discard Changes                       | Clear Configuration                                                        |

3. 按一下「Select」。

| Users and Identity Stores > External Identity Stores > Active Directory                                                                     |                                                          |
|----------------------------------------------------------------------------------------------------|----------------------------------------------------------|
| General Directory Groups Directory Attributes                                                                                               |                                                          |
| Directory groups must be selected on this page to be available as<br>policy rules. Click 'Select' to launch a dialog to select groups from  | options in group mapping conditions in<br>the directory. |
| Selected Directory Groups:                                                                                                    |                                                          |
| Group Name                                                                                                    |                                                          |
| Add A Edit V Replace A Deselect Select<br>Group Name                                                                                        |                                                          |
| Example for group format :<br>cisco.com/Users/Domain Users                                                                                  |                                                          |
| Required fields                                                                                                    |                                                          |
| Save Changes Discard Changes Clear Configuration                                                                                            |                                                          |
| E存需安到映到距值後期的SNEII距值储条和叩力集的组。                                                                                                    | 。按一下·UK」(唯正)。                                            |
| Search Base DN DC=MCS55,DC=com                                                                                                    |                                                          |
| Search Filter Go                                                                                                    | ]                                                        |
| Group Name                                                                                                    | Group Type                                               |
| MCS55.com/Users/Domain Guests                                                                                                    | GLOBAL                                                   |
| MCS55.com/Users/Network Admins                                                                                                    | GLOBAL                                                   |
| MCS55.com/Users/Network Maintenance Team                                                                                                    | GLOBAL                                                   |
| MCS55.com/Users/Schema Admins                                                                                                    | UNIVERSAL                                                |
| OKCancel                                                                                                    |                                                          |
| Database: Active Directory<br>Use * for wildcard search (i.e. admin*)<br>Search filter applies to group name and not the fully qualified pa | th.                                                      |

5. 按一下「Save Changes」。

| Users and Identity Stores > External Identity Stores > Active Directory                                                                                                    |
|----------------------------------------------------------------------------------------------------|
| General Directory Groups Directory Attributes                                                                                                    |
| Directory groups must be selected on this page to be available as options in group mapping conditions in policy rules. Click 'Select' to launch a dialog to select groups from the directory. |
| Selected Directory Groups:                                                                                                    |
| Group Name                                                                                                    |
| MCS55.com/Users/Network Admins                                                                                                    |
| MCS55.com/Users/Network Maintenance Team                                                                                                    |
| · · · · · · · · · · · · · · · · · · ·                                                                                                    |
| Add A Edit V Replace A Deselect Select                                                                                                    |
| Group Name                                                                                                    |
|                                                                                                    |
| Example for group format :<br>cisco.com/Users/Domain Users                                                                                                    |
| P = Required fields                                                                                                    |
|                                                                                                    |
|                                                                                                    |
|                                                                                                    |
| Save Changes Discard Changes Clear Configuration                                                                                                    |

6. 選擇Access Policies > Access Services > Service Selection Rules,並確定處理TACACS+身 份驗證的接入服務。在本示例中,它是Default Device Admin。

| Access P | ccess Policies > Access Services > Service Selection Rules |           |           |              |            |              |                        |           |
|----------|------------------------------------------------------------|-----------|-----------|--------------|------------|--------------|------------------------|-----------|
| • Sir    | Single result selection  Rule based result selection       |           |           |              |            |              |                        |           |
| Servi    | ce Sel                                                     | ection Po | olicy     |              |            |              |                        |           |
| Filter   | State                                                      | JS 🔻      | Match if: | Equals -     | Enabled    | Clear Filter | Go 🔻                   |           |
|          |                                                            | Status    | Name      | Protocol     | Conditions |              | Results<br>Service     | Hit Count |
| 1        |                                                            | 0         | Rule-1    | match Tacacs | •          |              | Default Device Admin   | 1         |
| 2        |                                                            | Θ         | Rule-2    | match Radius | *          |              | Default Network Access | 0         |

7. 選擇Access Policies > Access Services > Default Device Admin > Identity,然後按一下 Identity Source旁邊的Select。

|      | Acces    | s Policies >        | Access Services > Default Device Admin > Identity |      |             |    |
|------|----------|---------------------|---------------------------------------------------|------|-------------|----|
|      | ۲        | Single rest         | ult selection 💿 Rule based result selection       |      |             |    |
|      | lden     | tity Source         | Internal Users Select                             |      |             |    |
|      |          |                     | Advanced Options                                  |      |             |    |
|      | Sa       | ve Changes          | Discard Changes                                   |      |             |    |
|      |          |                     |                                                   |      |             |    |
| 3. j | 選擇AD     | )1,然後按─<br>tv:5tore | -下OK。                                             | 50 · | per page    | Go |
|      | Filtor   | -                   | Match if Gol 💌                                    |      | hei heile ( |    |
|      | T inter. | Nama .              | Devriction                                        |      |             |    |
|      | 0        | AD1                 |                                                   |      |             |    |
|      | 0        | CN Usemame          | Predefined Certificate Authentication Profile     |      |             |    |
|      | 0        | DenyAccess          |                                                   |      |             |    |
|      | 0        | Internal Hosts      |                                                   |      |             |    |
|      | 0        | Internal Users      |                                                   |      |             |    |
|      | 0        | LUAP                | Domain Controller LDAP                            |      |             |    |
|      | 0        | NAC Profiler        | Default Entry for NAC Profiler                    |      |             |    |
|      | 0        | safeword            | THIS IS NOT USED nic 2011.11.22                   |      |             |    |
|      | 0        | saleword-ias        |                                                   |      |             |    |
|      |          |                     |                                                   |      |             |    |
|      |          |                     |                                                   |      |             |    |
|      |          |                     |                                                   |      |             |    |
|      |          |                     |                                                   |      |             |    |
|      |          |                     | R Page                                            | -    | l of 1 🕞    |    |
|      | OK       | Cancel              |                                                   |      |             |    |

9. 按一下「Save Changes」。

| Access Policies > Access Services > Default Device Admin > Identity |                                      |           |  |
|---------------------------------------------------------------------|--------------------------------------|-----------|--|
| Single resu                                                         | lection                              |           |  |
| Identity Source:                                                    | AD1                                  | Select    |  |
|                                                                     | <ul> <li>Advanced Options</li> </ul> | Section 1 |  |
| Save Changes                                                        | Discard Changes                      |           |  |

10. 選擇Access Policies > Access Services > Default Device Admin > Authorization,然後按一 下Customize。

| ccess P<br>Standa                                                                                                    | olicies<br>rd Po | i > Access | s Senices | <ul> <li>Default Device Admin &gt; Authorization</li> <li>Default Device Admin &gt; Authorization</li> </ul> |                    |                        |           |
|----------------------------------------------------------------------------------------------------|------------------|------------|-----------|----------------------------------------------------------------------------------------------------|--------------------|------------------------|-----------|
| Device Administration Authorization Policy         Filter: Status          Match if: Equals          Version Policy         Clear Filter         Go                                                                                                    |                  |            |           |                                                                                                    |                    |                        |           |
|                                                                                                    |                  | Status     | Name      | Conditions<br>Compound Condition                                                                             | R<br>Shell Profile | esults<br>Command Sets | Hit Count |
|                                                                                                    |                  | No data    | to displa | У                                                                                                    |                    |                        |           |
|                                                                                                    |                  | Default    |           | If no rules defined or no enabled rule matches.                                                              | Permit Access      | DenyAlCommands         | 1         |
| **       Default       If no rules defined or no enabled rule matches.       Permit Access       DenyAlCommands       1         Create       •       Duplicate       •       Edit       Delete       ^       Move to       •       •       •       •       •       •       •       •       •       •       •       •       •       •       •       •       •       •       •       •       •       •       •       •       •       •       •       •       •       •       •       •       •       •       •       •       •       •       •       •       •       •       •       •       •       •       •       •       •       •       •       •       •       •       •       •       •       •       •       •       •       •       •       •       •       •       •       •       •       •       •       •       •       •       •       •       •       •       •       •       •       •       •       •       •       •       •       •       •       •       •       •       •       •       •       •       • |                  |            |           |                                                                                                    |                    |                        |           |

11. 將AD1:ExternalGroups從「可用」(Available)複製到「自定義條件」(Customize Conditions)的「選定」(Selected)部分,然後將「殼輪廓」(Shell Profile)和「命令集」 (Command Sets)從「可用」(Available)移動到「自定義結果」(Customize Results)的「選定 」部分。現在按一下**OK**。

| Customize Conditions                                                                                                    |                                 |
|----------------------------------------------------------------------------------------------------|---------------------------------|
|                                                                                                    |                                 |
| Available: Selected:                                                                                                    |                                 |
| ACS Host Name AD1:ExternalGroups                                                                                                    | * <u> </u>                      |
| Authentication Method                                                                                                    |                                 |
| Authentication Status                                                                                                    |                                 |
| Compound Condition                                                                                                    |                                 |
| Device Filter                                                                                                    |                                 |
| Device IP Address                                                                                                    |                                 |
| Ean Authentication Method                                                                                                    |                                 |
| Eap Tunnel Building Method                                                                                                    |                                 |
| End Station Filter                                                                                                    | - L                             |
|                                                                                                    |                                 |
| Customize Results                                                                                                    |                                 |
| Available: Selected:                                                                                                    |                                 |
| Shell Profile                                                                                                    |                                 |
| Command Sets                                                                                                    |                                 |
|                                                                                                    |                                 |
|                                                                                                    |                                 |
|                                                                                                    |                                 |
|                                                                                                    |                                 |
|                                                                                                    |                                 |
|                                                                                                    |                                 |
|                                                                                                    |                                 |
|                                                                                                    |                                 |
| Cancel<br>ここでにででした。<br>ここでにので、こので、こので、こので、こので、こので、こので、こので、こので、こので、こ                                                                                                    |                                 |
| Cancel<br>こので、Cancel<br>こので、Cancel<br>こので、Cancel<br>こので、Cancel<br>こので、Cancel<br>こので、Cancel                                                                                                    |                                 |
| OK       Cancel         このたい       Cancel         この下 Create以建立新規則。         こccss Policies > Access Services > Default Device Admin > Authorization         Standard Policy! Exception Policy                                                                                                    |                                 |
| Cancel<br>Cancel<br>この下 Create以建立新規則。<br>Cocess Policies > Access: Services > Default Device Admin > Authorization<br>Standard Policyl Exception Policy<br>Device Administration Authorization Policy                                                                                                    |                                 |
| Cancel Cancel C - 下Create以建立新規則。 Cess Policies > Access Services > Default Device Admin > Authorization Standard Policy! Exception Policy Device Administration Authorization Policy Filter: Status ・ Match if Equals ・ Enabled ・ Clear Filter Ga ▼                                                                                                    |                                 |
| Cancel C      Cancel C      Cancel C      Cancel C      Cancel C      Conces > Access Services > Default Device Admin > Authorization C      Coss Policies > Access Services > Default Device Admin > Authorization Standard Policy  Exception Policy Device Administration Authorization Policy Filter: Status      Match if: Equals      Enabled      Clear Filter G      Conditions      Results                                                                                                    | Hit Count                       |
| OK       Cancel         スー下Create以建立新規則。         スー下Create以建立新規則。         ccess Policies > Access Services > Default Device Admin > Authorization         Standard Policy   Exception Policy         Device Administration Authorization Policy         Filter: Status       Match if Equals       Enabled       Clear Filter       Command Sets         Name       AD1.ExternalGroups       Shell Profile       Command Sets         No date to diverse       Device Adminent Sets       Shell Profile       Command Sets                                                                                                    | Hit Count                       |
| Cancel<br>Cancel<br>Cancel<br>Corr Create以建立新規則。<br>Coss Policies > Access Services > Default Device Admin > Authorization<br>Standard Policy Exception Policy<br>Device Administration Authorization Policy<br>Filter: Status ・ Match if Equals ・ Enabled ・ Clear Filter Go ▼<br>Status Name AD1.ExternalGroups Shell Profile Command Sets<br>No data to display<br>************************************                                                                                                    | Hit Count                       |
| Cancel Cancel Cancel Cancel Constant and and policy in the policy of the policy in the policy of the policy of the policy of the policy                                                                                                    | Hit Count                       |
| Cancel   こので、Cancel   こので、Cancel  <                                                                                                    | Hit Count 0 Customize Hit Count |
| Cancel<br>Concel<br>Concel<br>Concel<br>Concel<br>Concel<br>Concested 以建立新規則。<br>Cosss Policies > Access Services > Default Device Admin > Authorization<br>Standard Policy Exception Policy<br>Device Administration Authorization Policy<br>Filter Status  Match if Equals  Enabled  Cear Filter Go  Command Sets<br>No data to display<br>Conditions Results<br>Status Name AD1 ExternalGroups Shell Profile Command Sets<br>No data to display<br>Cease<br>Conditions Results<br>Shell Profile Command Sets<br>No data to display<br>Cease<br>Conditions Command Sets<br>No data to display<br>Cease<br>Conditions Command Sets<br>No data to display<br>Cease<br>Conditions Command Sets<br>No data to display<br>Cease<br>Cease<br>C | Hit Count 0 Customize Hit Count |

13. 在AD1:ExternalGroups條件中按一下Select。

| General<br>Name: Rule-1 | Status: Lnabled •                                                            | . 6                                                                      |    |
|-------------------------|------------------------------------------------------------------------------|--------------------------------------------------------------------------|----|
|                         |                                                                              |                                                                          |    |
| The Custom              | ize button in the lower right area on<br>nd results are available here for u | of the policy rules screen controls which policy<br>use in policy rules. |    |
| 0                       |                                                                              |                                                                          |    |
| Conditions              |                                                                              |                                                                          |    |
| contains any            |                                                                              |                                                                          |    |
| ,                       |                                                                              |                                                                          |    |
|                         |                                                                              | ~                                                                        |    |
|                         |                                                                              |                                                                          |    |
|                         |                                                                              |                                                                          |    |
|                         |                                                                              | ~                                                                        |    |
| Select Deselec          | l Clear                                                                      |                                                                          |    |
| Results                 |                                                                              |                                                                          |    |
| Shell Profile. Permit.  | Access Sela                                                                  | set                                                                      |    |
| Command Sets:           |                                                                              |                                                                          |    |
|                         |                                                                              |                                                                          |    |
|                         |                                                                              |                                                                          |    |
|                         |                                                                              |                                                                          |    |
|                         |                                                                              |                                                                          |    |
|                         | L <u>∞</u> .                                                                 |                                                                          |    |
| K Cancel                | +                                                                            |                                                                          | He |

14. 選擇要在Cisco IOS裝置上提供完全訪問許可權的組。按一下「OK」(確定)。

| String | g Enum Definition                        | Showing 1-2 of 2 50 | <ul> <li>per page Go</li> </ul> |
|--------|------------------------------------------|---------------------|---------------------------------|
| Filter | - Match if: - Go - Go                    |                     |                                 |
|        | Enum Name                                |                     | •                               |
|        | MCS55.com/Users/Network Admins           |                     |                                 |
|        | MCS55.com/Users/Network Maintenance Team |                     |                                 |
|        |                                          | M Page              | 1 of 1 🕨 🕅                      |
| ОК     | Cancel                                   |                     |                                 |

15. 在「外殼配置檔案」(Shell Profile)欄位中按一下**選擇**。

| The Customize button in the lower right area of the policy rules screen controls which policy conditions and results are available here for use in policy rules. |   |
|----------------------------------------------------------------------------------------------------|---|
| Conditions       Image: Contains any                                                                                                    |   |
| MCS55.com/Users/Network Admins                                                                                                    |   |
| Select     Deselect     Clear       Results     Shell Profile:     Permit Access       Command Sets:     Select                                                  | E |
|                                                                                                    |   |
| Select Deselect                                                                                                    |   |

16. <u>按一下Create</u>可為完全訪問使用者建立新的Shell Profile。

| Shell   | Profiles                 | Showing 1-2 of 2 | 50 🝷 | per page | Go   |
|---------|--------------------------|------------------|------|----------|------|
| Filter: | ✓ Match if: ✓ Go ▼       |                  |      |          |      |
|         | Name - Description       |                  |      |          |      |
| O       | DenyAccess               |                  |      |          |      |
| O       | Permit Access            |                  |      |          |      |
|         |                          |                  |      |          |      |
| Grea    | te Duplicate Edit Delete | 🔳 🔳 Page         |      | 1 of 1 🕩 |      |
| OK      | Cancel                   |                  |      |          | Help |

17. 在General索引標籤中提供Name和Description(可選),然後按一下Common Tasks索引標

| General Cor   | mmon Tasks Custom Attributes         |  |
|---------------|--------------------------------------|--|
| 🌣 Name:       | Full-Privilege                       |  |
| Description:  | To push default privilege 15 for IOS |  |
| Required fiel | ds                                   |  |

| General Common 1     | asks Custom Attributes |   |
|----------------------|------------------------|---|
| Privilege Level      |                        |   |
| Default Privilege:   | Static - Value 15      | • |
| Maximum Privilege:   | Static   Value 15      | • |
| Shell Attributes     |                        |   |
| Access Control List: | Not in Use 🔻           |   |
| Auto Command:        | Not in Use 👻           |   |
| No Callback Verify:  | Not in Use 👻           |   |
| No Escape:           | Not in Use 👻           |   |
| No Hang Up:          | Not in Use 👻           |   |
| Timeout:             | Not in Use 🔻           |   |
| Idle Time:           | Not in Use 👻           |   |
| Callback Line:       | Not in Use 👻           |   |
| Callback Rotary:     | Not in Use 👻           |   |

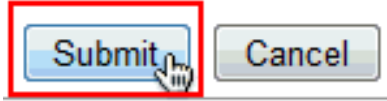

19. 現在,選擇新建立的完全訪問**外殼配置檔案**(在本示例中為「完全許可權」),然後按一下 OK。

| Shell I    | Profiles       |                                      |
|------------|----------------|--------------------------------------|
| Filter:    |                | Match if: 🗾 🗸 Go 💌                   |
|            | Name 🔺         | Description                          |
| $\bigcirc$ | DenyAccess     |                                      |
| ۲          | Full-Privilege | To push default privilege 15 for IOS |
| $\odot$    | Permit Access  |                                      |
|            |                |                                      |
|            |                |                                      |
|            |                |                                      |
|            |                |                                      |
|            |                |                                      |
|            |                |                                      |
|            |                |                                      |
|            |                |                                      |
|            |                |                                      |
|            |                |                                      |
|            |                |                                      |
| Creat      | te Duplicate   | Edit Delete                          |
| ок         | Cancel         |                                      |

20. 在「命令集」欄位中按一下選擇。

| The Customize button in the lower right area of the policy rules screen controls which policy conditions and results are available here for use in policy rules. |       |
|----------------------------------------------------------------------------------------------------|-------|
| Conditions                                                                                                    |       |
| C AD1:ExternalCmups:                                                                                                    |       |
| contains any                                                                                                    |       |
| MCS55.com/Users/Network Admins                                                                                                    |       |
| Select Deselect Clear                                                                                                    |       |
| Results                                                                                                    |       |
| Shell Profile: Full-Privilege Select                                                                                                    | -     |
| Command Sets:                                                                                                    |       |
|                                                                                                    |       |
|                                                                                                    |       |
| Select                                                                                                    |       |
| OK Cancel                                                                                                    | llelp |

21. 按一下Create以為Full-Access使用者建立新的命令集。

| Comm    | and Sets                                       | Showing 1-1 of 1 5 | 0 🔻 per page Go |
|---------|------------------------------------------------|--------------------|-----------------|
| Filter: | ✓ Match if: Go ▼                               |                    |                 |
|         | Command Set Name 🔺 Description                 |                    |                 |
|         | DenyAllCommands                                |                    |                 |
|         |                                                |                    |                 |
| Creat   | Duplicate Edit Delete   File Operations Export | M Page             | 1 of 1 🕨 🕅      |
| OK      | Cancel                                         |                    | Help            |

22. 提供**名稱**,並確保選中Permit any command that is not in the table旁邊的覈取方塊。按一下 「Submit」。註:有關命令集的詳細<u>資訊,請參閱建立、複製和編輯</u>裝置管理的命令集。

|                   | General<br>Name:<br>Descripti<br>Permit a | Full-Access<br>on:                                        |                                  | * |
|-------------------|-------------------------------------------|-----------------------------------------------------------|----------------------------------|---|
|                   | Grant<br>Add /\<br>Grant                  | Command Edit V Replace A Delete Command                   | Arguments *                      |   |
| <b>[</b><br>23. 技 | Permit<br>Select Com<br>Submit C<br>安一下「O | ▼<br>mand/Arguments from Command Set:<br>ancel<br>K」(確定)。 | DenyAllCommands  Select          |   |
|                   | Comma                                     | nd Sets                                                   |                                  |   |
|                   | Filter:                                   | ✓ Match                                                   | if: Go 🔻                         |   |
|                   | C                                         | ommand Set Name                                           | Description                      |   |
|                   |                                           | ull-Access                                                |                                  |   |
|                   | Create                                    | Duplicate Edit D                                          | elete   File Operations   Export |   |
|                   | QK                                        | Cancel                                                    |                                  |   |

24. 按一下「**OK**」(確定)。這樣就完成了**Rule-1**的配置。

| The Customize button in the lower right area of the policy rules screen controls which policy conditions and results are available here for use in policy rules. | -      |
|----------------------------------------------------------------------------------------------------|--------|
| Conditions       IVI AD1:LxternalGroups:       contains any                                                                                                    |        |
| MCS55.com/Users/Network Admins                                                                                                    |        |
| Select     Deselect     Clear       Results     Shell Profile.     Full-Privilage       Command Sets:     Select                                                 |        |
|                                                                                                    |        |
|                                                                                                    | Help   |
| 5. 按一下 <b>Create</b> 可為受限訪問使用者創 <b>建新</b> 規則。                                                                                                    | - napr |

| Device  | a Adm | inistratio | n Authori | ization Policy                                  |                     |                        |                   |
|---------|-------|------------|-----------|-------------------------------------------------|---------------------|------------------------|-------------------|
| Filter. | Statu | IS         | -         | Match if. Equals                                | Filter Go 🔻         | ,                      |                   |
|         |       | Status     | Name      | Conditions<br>AD1:ExternalGroups                | R/<br>Shell Profile | csults<br>Command Sets | Hit Count         |
| 1       |       | Θ          | Rule-1    | contains any (MCS55.com/Users/Network Admins)   | Full-Privilege      | Full-Access            | 0                 |
| **      |       | Default    |           | If no rules defined or no enabled rule matches. | Permit Access       | DenyAllCommands        | D                 |
| Create  |       | Duplical   | te   •    | Edit Delete \land Move to V                     |                     |                        | Customize Hit Cou |

26. 選擇AD1:ExternalGroups,然後按一下Select。

|                                                                        |                                                         |                                                                                 | 4    |
|------------------------------------------------------------------------|---------------------------------------------------------|---------------------------------------------------------------------------------|------|
| General                                                                |                                                         |                                                                                 |      |
| Name: Rule 2                                                           | Status: Enabled                                         | - 0                                                                             |      |
| The Customize but<br>conditions and resu                               | ton in the lower right are<br>its are available here fo | rea of the policy rules screen controls which policy<br>or use in policy rules. |      |
| Conditions           Image: AD1.ExternalGroups.           contains any |                                                         |                                                                                 |      |
|                                                                        |                                                         | A.<br>197                                                                       | 1    |
| Select Deselect (                                                      | Clear                                                   |                                                                                 |      |
| Shell Profile. Permit Access                                           | 5                                                       | Select                                                                          |      |
| Command Sets:                                                          |                                                         |                                                                                 |      |
|                                                                        |                                                         |                                                                                 |      |
| OK Cancel                                                              |                                                         |                                                                                 | Help |

27. 選擇要提供有限訪問許可權的組(或)組,然後按一下**確定**。

| String Enum Definition                   |
|------------------------------------------|
| Filter:  Match if:  Go                   |
| Enum Name                                |
| MCS55.com/Users/Network Admins           |
| MCS55.com/Users/Network Maintenance Team |
|                                          |
|                                          |
|                                          |
|                                          |
|                                          |
|                                          |
|                                          |
|                                          |
|                                          |
|                                          |
|                                          |
|                                          |
|                                          |
| QK Cancel                                |

28. 在「外殼配置檔案」(Shell Profile)欄位中按一下選擇。

| The Customize button in the lower right area of the policy rules screen controls which policy conditions and results are available here for use in policy rules. |      |
|----------------------------------------------------------------------------------------------------|------|
| Conditions                                                                                                    |      |
| AD1:ExternalGroups:                                                                                                    |      |
| contains any                                                                                                    |      |
| MCS55.com/Users/Network Maintenance Team                                                                                                    |      |
| Select Deselect Clear                                                                                                    |      |
| Results                                                                                                    |      |
| Shell Profile: Permit Access Select                                                                                                    |      |
| Command Sets:                                                                                                    |      |
|                                                                                                    |      |
| Select Deselect                                                                                                    |      |
| OK Cancel                                                                                                    | Help |

29. 按一下Create以建立新的Shell Profile以進行受限訪問。

| Shell   | Profiles                                            |
|---------|-----------------------------------------------------|
| Filter: | ▼ Match if: Go ▼                                    |
|         | Name   Description                                  |
| 0       | DenyAccess                                          |
| 0       | Full-Privilege To push default privilege 15 for IOS |
| 0       | Permit Access                                       |
|         |                                                     |
|         |                                                     |
|         |                                                     |
|         |                                                     |
|         |                                                     |
|         |                                                     |
|         |                                                     |
|         |                                                     |
|         |                                                     |
|         |                                                     |
| Crea    | te Duplicate Edit Delete                            |
| OK      | Cancel                                              |

30. 在General 索引標籤中提供Name和Description(可選),然後點選Common Tasks索引標籤

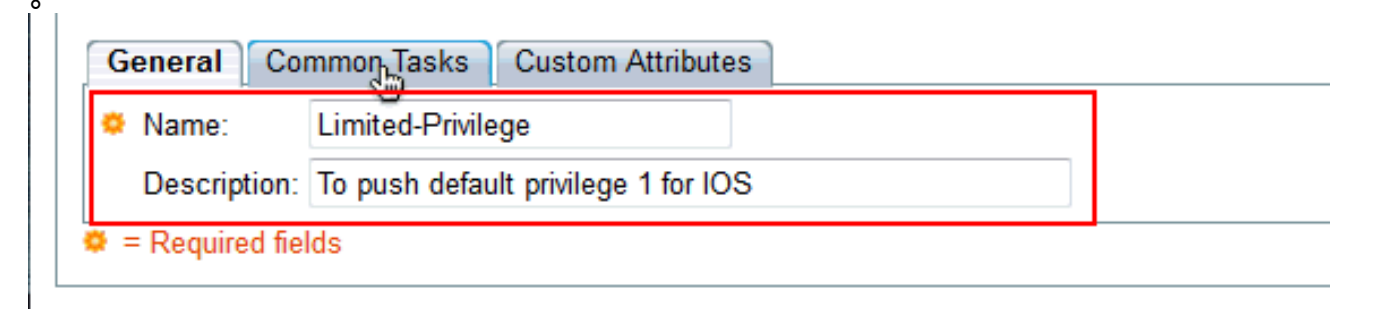

31. 將Default Privilege和**Maximum Privilege**更改為**Static**,分別使用值1和**15**。按一下「 **Submit**」。

| Maximum Privilege:   | Static -     | Value 15 👻 |  |
|----------------------|--------------|------------|--|
| Shell Attributes     |              |            |  |
| Access Control List: | Not in Use 👻 |            |  |
| Auto Command:        | Not in Use 👻 | ]          |  |
| No Callback Verify:  | Not in Use 👻 | ]          |  |
| No Escape:           | Not in Use 👻 | ]          |  |
| No Hang Up:          | Not in Use 👻 | ]          |  |
| Timeout:             | Not in Use 🔻 | ]          |  |
| Idle Time:           | Not in Use 👻 | ]          |  |
| Callback Line:       | Not in Use 👻 | ]          |  |
| Callback Rotary:     | Not in Use 👻 |            |  |
| = Required fields    |              |            |  |

32. 按一下「**OK**」(確定)。

| Shell   | Profiles          |                                      |
|---------|-------------------|--------------------------------------|
| Filter: | - M               | atch if: 🔹 🖌 🕞 🗢                     |
|         | Name 🔺            | Description                          |
| $\odot$ | DenyAccess        |                                      |
| $\odot$ | Full-Privilege    | To push default privilege 15 for IOS |
| ۲       | Limited-Privilege | To push default privilege 1 for IOS  |
| 0       | Permit Access     |                                      |
|         |                   |                                      |
|         |                   |                                      |
|         |                   |                                      |
|         |                   |                                      |
|         |                   |                                      |
|         |                   |                                      |
|         |                   |                                      |
|         |                   |                                      |
|         |                   |                                      |
|         |                   |                                      |
| Crea    | te Duplicate      | Edit Delete                          |
| OK      | Cancel            |                                      |

33. 在「命令集」欄位中按一下選擇。

| The Customize button in the lower right area of the policy rules screen controls which policy conditions and results are available here for use in policy rules. |      |
|----------------------------------------------------------------------------------------------------|------|
| Conditions                                                                                                    |      |
| AD1:ExternalGroups:                                                                                                    |      |
| contains any                                                                                                    |      |
| MCS55.com/Users/Network Maintenance Team                                                                                                    |      |
| Select Deselect Clear                                                                                                    |      |
| Results                                                                                                    |      |
| Shell Profile: Limited-Privilege Select                                                                                                    |      |
| Command Sets:                                                                                                    |      |
| *                                                                                                    |      |
| Select Deselect                                                                                                    |      |
| OK Cancel                                                                                                    | Help |

34. 按一下Create為受限訪問組建立新的命令集。

| Comn    | nand Sets                                    |
|---------|----------------------------------------------|
| Filter: | · Match if: ▼ Go ▼                           |
|         | Command Set Name   Description               |
|         | DenyAllCommands                              |
|         | Full-Access                                  |
|         |                                              |
|         |                                              |
|         |                                              |
|         |                                              |
|         |                                              |
|         |                                              |
|         |                                              |
|         |                                              |
|         |                                              |
|         |                                              |
| Crea    | Duplicate Edit Delete File Operations Export |
| OK      | Cancel                                       |

35. 提供**名稱**,並確保未選中**Permit any command that is not in the table**旁邊的覈取方塊。在**命** 令部分提供的空白處鍵入**show**後,單擊Add,然後在**Grant**部分中選擇**Permit**,以便僅允許有 限訪問組中的使用者使用show命令。

| General     |                                        |                             |
|-------------|----------------------------------------|-----------------------------|
| Name:       | Show-Access                            |                             |
| Description |                                        |                             |
| Permit any  | command that is not in the table below |                             |
| Grant       | Command                                | Arguments                   |
|             |                                        |                             |
| Add A       | Edit V Replace A Delete                |                             |
| Grant       | Command                                | Arguments                   |
| Permit      | ▼ show                                 |                             |
| Select Comm | and/Arguments from Command Set:        | DenyAllCommands -<br>Select |
| ubmit Can   | icel                                   |                             |

36. 類似地,使用Add為有限訪問組中的使用者新增任何其他允許使用的命令。按一下「 Submit」。註:有關命令集的詳細<u>資訊,請參閱建立、複製和編輯</u>裝置管理的命令集。

| 🌻 Name:     | Show-Access                        |                      |
|-------------|------------------------------------|----------------------|
| Descriptio  | an:                                |                      |
| Description | 511.                               |                      |
|             |                                    |                      |
| Permit ar   | v command that is not in the table | e below              |
|             | .,                                 |                      |
| Grant       | Command                            | Arguments            |
| Permit      | show                               |                      |
| Permit      | enable                             |                      |
| Permit      | exit                               |                      |
|             |                                    |                      |
|             |                                    |                      |
|             |                                    |                      |
|             |                                    |                      |
|             |                                    |                      |
|             |                                    |                      |
|             |                                    |                      |
|             |                                    |                      |
|             |                                    |                      |
|             |                                    |                      |
| Add /\      | Edit V Replace A De                | elete                |
| Creat       | Comment                            | A                    |
| Grant       | Command                            | Arguments            |
| Permit      | •                                  |                      |
| Select Com  | mand/Arguments from Command S      | Set: DenvAllCommands |
|             | 5                                  |                      |
|             |                                    | Select               |
|             |                                    |                      |

| Filter | :            | •       | Match | if:        | •          | G      | o 🔻    |  |
|--------|--------------|---------|-------|------------|------------|--------|--------|--|
|        | Command Se   | et Name |       | Descriptio | n          |        |        |  |
|        | DenyAllComma | ands    |       |            |            |        |        |  |
|        | Full-Access  |         |       |            |            |        |        |  |
| V      | Show-Access  |         |       |            |            |        |        |  |
|        |              |         |       |            |            |        |        |  |
|        |              |         |       |            |            |        |        |  |
|        |              |         |       |            |            |        |        |  |
|        |              |         |       |            |            |        |        |  |
|        |              |         |       |            |            |        |        |  |
|        |              |         |       |            |            |        |        |  |
|        |              |         |       |            |            |        |        |  |
|        |              |         |       |            |            |        |        |  |
|        |              |         |       |            |            |        |        |  |
|        |              |         |       |            |            |        |        |  |
|        |              |         |       |            |            |        |        |  |
|        |              |         |       |            |            |        |        |  |
|        |              |         |       |            |            |        |        |  |
|        |              |         |       |            |            |        |        |  |
|        |              |         |       |            |            |        |        |  |
|        |              |         |       |            |            |        |        |  |
|        |              |         |       |            |            |        |        |  |
|        |              |         |       |            |            |        |        |  |
|        |              |         |       |            |            |        |        |  |
| Crea   | ate          | te      |       | Pelete     | File Opera | ations | Export |  |

38. 按一下「**OK**」(確定)。

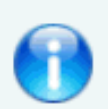

The Customize button in the lower right area of the policy rules screen con conditions and results are available here for use in policy rules.

#### Conditions

| AD1:ExternalGroups:                      |
|------------------------------------------|
| contains any                             |
| MCS55.com/Users/Network Maintenance Team |
| Select Deselect Clear                    |
| Results                                  |
| Shell Profile: Limited-Privilege Select  |
| Command Sets:                            |
| Show-Access                              |
|                                          |
| Select Deselect                          |
|                                          |
| . 按一下「Save Changes」。                     |

| )evice  | Adm   | inistratio | n Authori | zation Policy                                           |                     |                       |                  |
|---------|-------|------------|-----------|---------------------------------------------------------|---------------------|-----------------------|------------------|
| Filter: | Stati | IS         | •         | Match if: Equals • Enabled • Clear Filter Gr            | • •                 |                       |                  |
|         |       | Status     | Name      | Conditions<br>AD1:ExternalGroups                        | Re<br>Shell Profile | sults<br>Command Sets | Hit Count        |
| 1       |       | 0          | Rule-1    | contains any (MCS55.com/Users/Network Admins)           | Full-Privilege      | Full-Access           | 0                |
| 2       |       | Θ          | Rule-2    | contains any (MCS55.com/Users/Network Maintenance Team) | Limited-Privilege   | Show-Access           | 0                |
|         |       | Default    |           | If no rules defined or no enabled rule matches.         | Permit Access       | DenyAllCommands       | 0                |
| Create  |       | Duplica    | te] •     | Edit Delete A Move to V                                 |                     | Ci                    | Istomize Hit Cou |

40. 按一下「Create」以將Cisco IOS裝置新增為ACS上的AAA Client。

| Network Devices                        |                                |
|----------------------------------------|--------------------------------|
| Filter: IP Address    Match if: Equals | ▼ 192.168.26.7 Clear Filter Go |
| Name   IP Address Description          | NDG:Location NDG:Device Type   |
| No data to display                     |                                |
|                                        |                                |
|                                        |                                |
|                                        |                                |
| Create Duplicate Edit Delete           | File Operations Export         |

41. 提供TACACS+的名稱、IP地址、共用密碼,然後按一下Submit。

| Name: lab-route                         | ſ                           |                                              |    |
|-----------------------------------------|-----------------------------|----------------------------------------------|----|
| Description:                            |                             |                                              |    |
| Network Device Group                    | 5                           |                                              |    |
| Location                                | All Locations               | Select                                       |    |
| Device Type                             | All Device Types            | Select                                       |    |
| IP Address                              | n () ID Danna(s) Bu Mark () | Authentication Options                       |    |
| <ul> <li>Billio 400 400 00 7</li> </ul> | a () in Range(a) by maak () | Shared Secret: ••••••• Show                  |    |
| V IF. 152.100.20.7                      |                             | Single Connect Device                        |    |
|                                         |                             | Egacy TACACS+ Single Connect Support         |    |
|                                         |                             | TACACS+ Draft Compliant Single Connect Suppo | rt |
|                                         |                             | ▼ RADIUS 📄                                   |    |
|                                         |                             | Shared Secret: Show                          |    |
|                                         |                             | CoA port: 1700                               |    |
| B = Required fields                     |                             |                                              |    |

### 配置Cisco IOS裝置以進行身份驗證和授權

完成這些步驟,以設定Cisco IOS裝置和ACS以進行驗證和授權。

- 1. 使用username命令建立對回退具有完全許可權的本地使用者,如下所示: username admin privilege 15 password 0 cisco123!
- 2. 提供ACS的IP地址以啟用AAA並新增ACS 5.x作為TACACS伺服器。 aaa new-model

tacacs-server host 192.168.26.51 key cisco123

注意:金鑰應與ACS上為此Cisco IOS裝置提供的共用金鑰匹配。

3. 使用<u>test aaa</u>命令測試TACACS伺服器的可達性,如下所示。

test aaa group tacacs+ user1 xxxxx legacy Attempting authentication test to server-group tacacs+ using tacacs+ User was successfully authenticated.

上一個命令的輸出顯示TACACS伺服器可訪問且使用者已成功通過身份驗證。**注意**:使用者 1和密碼xxx屬於AD。如果測試失敗,請確保上一步中提供的共用金鑰正確。

4. 配置登入並啟用身份驗證,然後使用Exec和命令授權,如下所示:

```
aaa authentication login default group tacacs+ local
aaa authentication enable default group tacacs+ enable
aaa authorization exec default group tacacs+ local
aaa authorization commands 0 default group tacacs+ local
aaa authorization commands 1 default group tacacs+ local
aaa authorization commands 15 default group tacacs+ local
aaa authorization config-commands
```

**注意:**如果TACACS伺服器無法訪問,則Local和Enable關鍵字分別用於回退到Cisco IOS本地 使用者和enable secret。

### <u>驗證</u>

驗證透過Telnet登入Cisco IOS裝置的驗證和授權。

 以user1的身份通過Telnet連線到Cisco IOS裝置,該使用者屬於AD中的完全訪問組。Network Admins組是AD中對映到ACS上設定的完全特權外殼配置檔案和完全訪問命令的組。嘗試運行 任何命令以確保您具有完全訪問許可權。

```
username: user1
password:
router1#conf t
Enter configuration commands, one per line. End with CNTL/Z.
router1(config)#router rip
router1(config-router)#version 2
router1(config-router)#exit
router1(config)#exit
router1(config)#exit
```

2. 以user2身份通過Telnet連線到Cisco IOS裝置,該使用者在AD中屬於受限訪問組。(Network Maintenance Team組是AD中對映到在ACS上設定Limited-Privilege Shell Profile和Show-Access Command的組)。如果您嘗試運行除Show-Access命令集中提到的命令以外的任何命 令,您應該會收到Command Authorization Failed錯誤,其中顯示user2具有有限的訪問許可權。

username: user2 password: router1>enable password: router1# router1# routerlfshow version Cisco IOS Software, C3550 Software (C3550-IPBASEK9-M), Version 12.2(44)SE6, RELEASE S OFTWARE (fcl) Copyright (c) 1986-2009 by Cisco Systems, Inc. Compiled Mon 09-Mar-09 20:26 by gereddy Image text base: 0x00003000, data base: 0x00EA3DE8 ROM: Bootstrap program is C3550 boot loader routerl uptime is 16 hours, 46 minutes System returned to ROM by power-on System image file is "flash:c3550-ipbasek9-mz.122-44.SE6.bin" ľ This product contains cryptographic features and is subject to United States and local country laws governing import, export, transfer and use. Delivery of Cisco cryptographic products does not imply third-party authority to import, export, distribute or use encryption. Importers, exporters, distributors and users are responsible for compliance with U.S. and local country laws. By using this product you agree to comply with applicable laws and regulations. If you are unable to comply with U.S. and local laws, return this product immediately. A summary of U.S. laws governing Cisco cryptographic products may be found at: http://www.cisco.com/wwl/export/crypto/tool/stgrg.html If you require further assistance please contact us by sending email to export@ciace.com. routerl#conf t Command authorization failed. router1#wr mem Command authorization failed. router1#

 3. 登入到ACS GUI並啟動監控和報告檢視器。選擇AAA Protocol > TACACS+Authorization以驗 證user1和user2執行的活動。

| 3 🖌 🖻                          |                                 |        |              |                                             |              | Launch Interac              | tive Viewer       |                   |
|--------------------------------|---------------------------------|--------|--------------|---------------------------------------------|--------------|-----------------------------|-------------------|-------------------|
| Showing Pa                     | ge 1 of 1                       |        |              |                                             | Gote         | Page: Go                    |                   |                   |
| AAA Protocol > T/              | ACACS+ Authoriz                 | ation  |              |                                             |              |                             |                   |                   |
| Authorization Status<br>Date : | : Pass or Fail<br>June 08, 2012 |        |              |                                             |              |                             |                   |                   |
| Generated on June              | 8, 2012 11:57:34 AM             | IIST   |              |                                             |              |                             |                   |                   |
| Preload                        |                                 |        |              |                                             |              |                             |                   |                   |
| ≺-Pass ×-Fail                  | Click for detail                | ila    |              |                                             |              |                             |                   |                   |
| ACS View<br>Timestamp          | ACS Timestamp                   | Status | Details      | Fallure Reason                              | User<br>Name | Command Set                 | Shell Profile     | Network<br>Device |
| Jun 8,12 6 21 19 410 AM        | Jun 8,12 6:21:19.393 AM         |        | 94           |                                             | user2        | [CasiAVestit]               |                   | lab-retaine       |
| Jan 8.12 4:20 59:800 AM        | 3xt 8.12 6:20:59 799 AM         |        | - 4 <u>i</u> | 13005 Command felled to match a Pennit rule | user2        | [Ond-W-write memory ]       |                   | <u>lab-roczer</u> |
| Int. 5,12 6:20 56:566 AM       | Jun 8,12 8:20:58 850 AM         | *      | <u>0</u>     | 13025 Command failed to match a Permit rule | 1002         | [CmdAVwconfigure terminal ] |                   | lab-costar        |
| Jan 8,12 6:20:50.056 AM        | Jun 8,12 6:20:50.036 AM         | 1      | - <u>1</u>   | 9                                           | 1002         | [CndAV-show version ]       |                   | Minostar 1        |
| Ten 8,12 d 20 78,505 AM        | han 8,12 6:20:38.490 AM         | 1      | 9            | Commands run by                             | sam2         | [Cmd-8V-earble ]            |                   | lab-roozer        |
| Jun 8.12 0.20.34.420 AM        | Jan 8,12 6:20:34.406 AM         | 1      | 2            | user 2                                      | 1182         | [CmdAV=]                    | Limited-Privilege | lab-roster        |
| Jun 8,12 6:20.02.616 AM        | han 8,12 6:20:02.596 AM         | ~      | <u>Q</u>     |                                             | userl        | [CmdAVestit]                |                   | lab-rotater       |
| Nov. 8,12 4:20:00.263 AM       | Jun 8,12 6:20:00.246 AM         | *      | - AL         | Commands run by                             | and a        | [CndAV=venion 2]            |                   | Mercetar          |
| Jan 5,12 6:19:57:203 AM        | Jun 8.12 6:19:57.260 AM         | 1      | 2            | user1                                       | wet          | [CaddWreournip]             |                   | lab-router        |
| Jun 8,12 6:19:55:103 AM        | Jun 8,12 6.19:55.076 AM         | 1      | 2            |                                             | see1         | [CndAV-configure terminal.] |                   | Morrouter         |
| No. 8,12 6 19:52,763 AM        | 3x18.12 6:19:52 740 AM          |        | ्            |                                             | sser1        | [Ond-8V=]                   | Pall-Peivilege    | (ab-rouser        |

# 相關資訊

- <u>思科安全存取控制系統</u>
- 技術支援與文件 Cisco Systems